# Catalyst 스위치의 콘솔 포트에 모뎀 연결

#### 목차

<u>소개</u> <u>사전 요구 사항</u> <u>요구 사항</u> <u>사용되는 구성 요소</u> <u>케이블 및 커넥터</u> <u>공통 콘솔 포트 유형</u> <u>콘솔 포트 모드 스위치</u> <u>콘솔 포트 속도</u> <u>set system modem 명령</u> <u>로그아웃 시간 또는 EXEC 시간 초과 설정</u> <u>구성 권장 사항</u> <u>터미널 설정</u> <u>모뎀 구성 단계별 절차</u> <u>USR 모뎀의 대체 절차</u> <u>관련 정보</u>

## <u>소개</u>

Cisco 라우터 및 특정 스위치는 AUX 포트 또는 콘솔 포트에 연결되는 모뎀을 사용하여 대역 외 연 결(주로 재해 복구용)을 지원합니다.Cisco Catalyst 스위치에는 AUX 포트가 없습니다.따라서 모뎀 은 콘솔 포트에만 연결됩니다.Catalyst 스위치에서 콘솔 포트를 설정하면 표준 RS-232 DTE 장치 (예: PC)를 통해 빠르고 쉽게 액세스할 수 있습니다. 그러나 콘솔 포트 설계는 모뎀과 같은 DCE를 사용하여 원격으로 액세스할 수 있도록 설계되지 않았습니다.이 문서에서는 Catalyst 스위치의 콘 솔 포트에 전화를 거는 절차를 제공합니다.

**참고:** 모뎀을 스위치의 콘솔 포트에 연결하면 몇 가지 단점이 있습니다.보안 문제도 고려해야 합니 다.예를 들면 다음과 같습니다.

- 콘솔 포트는 RS232 모뎀 제어(DSR/데이터 캐리어 감지 [DCD], 데이터 터미널 준비 [DTR])를 지원하지 않습니다. 따라서 EXEC 세션이 종료(로그아웃)되면 모뎀 연결이 자동으로 끊기지 않 습니다.사용자가 수동으로 세션 연결을 끊어야 합니다.
- 더 심각한 것은 모뎀 연결이 끊기면 EXEC 세션이 자동으로 재설정되지 않습니다.재설정하지 않으면 보안 구멍이 표시됩니다.모뎀에 대한 후속 호출에서는 비밀번호를 입력하지 않고도 콘 솔에 액세스할 수 있습니다.라인에서 짧은 EXEC 시간 제한을 설정하면 구멍을 더 작게 만들 수 있습니다.그러나 보안이 중요한 경우 암호 프롬프트를 제공할 수 있는 모뎀을 사용합니다.

모뎀을 Catalyst 스위치의 콘솔 포트에 연결하려면 먼저 <u>Modem-Router 연결 가이드</u>의 *콘솔 포트 문제* 섹션<u>을</u> 참조하십시오.이 문서에서는 위험 및 제한 사항과 이 절차의 장점을 제공합니다.

## <u>사전 요구 사항</u>

#### <u>요구 사항</u>

이 문서에 대한 특정 요건이 없습니다.

#### <u>사용되는 구성 요소</u>

이 문서의 정보는 다음 Catalyst 스위치에 적용됩니다.

- Catalyst 4500/4000 Series 소프트웨어(Cisco IOS® Software 또는 Catalyst OS[CatOS] 실행)
- Catalyst 5500/5000 Series 스위치
- Catalyst 6500/6000 Series 스위치(Cisco IOS Software 또는 CatOS 실행)
- Catalyst 고정 구성 스위치 Catalyst 2900/3500XL, 2940, 2950, 2955, 2960, 2970, 3550, 3560 및 37550 시리즈 스위치 포함
- Catalyst 8500 시리즈 스위치
- Catalyst 1900 및 2820 시리즈 스위치

이 문서의 정보는 특정 랩 환경의 디바이스를 토대로 작성되었습니다.이 문서에 사용된 모든 디바 이스는 초기화된(기본) 컨피그레이션으로 시작되었습니다.현재 네트워크가 작동 중인 경우, 모든 명령어의 잠재적인 영향을 미리 숙지하시기 바랍니다.

## <u>케이블 및 커넥터</u>

Catalyst 스위치는 일반적으로 액세서리 키트와 함께 제공됩니다.이 키트에는 터미널(일반적으로 터미널 에뮬레이션 소프트웨어를 실행하는 PC) 또는 모뎀을 콘솔 포트에 연결하는 데 필요한 케이 블 및 어댑터가 포함되어 있습니다.경우에 따라 개별 어댑터는 선택 사항이며 어댑터를 별도로 주 문해야 합니다.스위치의 하드웨어 설명서를 확인하십시오.

| 액세서 | 리키 | 트 1 |
|-----|----|-----|
|-----|----|-----|

| 설명                                                           | 부품 번호          |
|--------------------------------------------------------------|----------------|
| RJ-45-to-RJ-45 플랫 롤 케이블                                      | CAB-500RJ=     |
| <u>RJ-45-to-DB-9 암 DTE 어댑터</u><br>(레이블 "터미널")                |                |
| <u>RJ-45-to-DB-25 암 DTE 어댑터</u><br>(레이블 "터미널")               | CAB-25AS-FDTE= |
| <u>RJ-45-to-DB-25 수컷 DCE 어댑</u><br><u>터</u> ("MODEM"이라고 표시됨) | CAB-25AS-MMOD= |

<sup>1</sup> 일부 항목을 별도로 주문해야 할 수도 있습니다.

이 표의 케이블과 어댑터는 Cisco 2500 Series 라우터 및 기타 Cisco 제품과 함께 제공되는 케이블 과 어댑터와 동일합니다.

### <u>공통 콘솔 포트 유형</u>

모든 Catalyst 스위치 또는 Supervisor Engine 콘솔 포트에는 RJ-45 또는 DB-25 암 커넥터가 있습니다.

<u>그림 1</u>은 DB-25 콘솔 포트 커넥터가 있는 수퍼바이저 엔진을 보여줍니다.

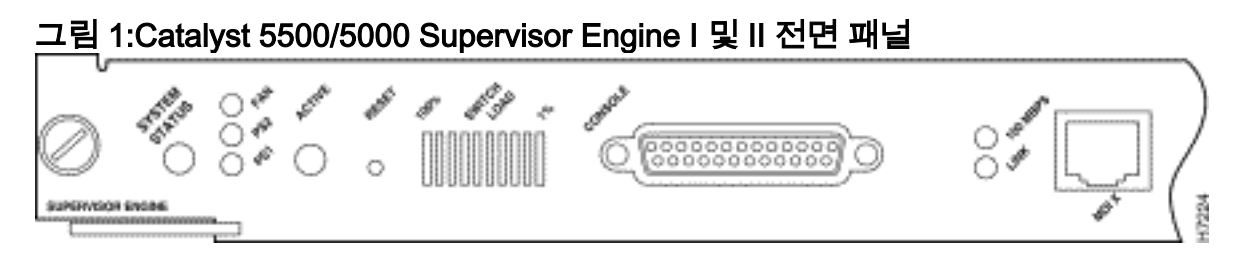

<u>그림 2에는</u> RJ-45 콘솔 포트 커넥터가 있는 Supervisor Engine이 나와 있습니다.

#### 그림 2:Catalyst 6500/6000 Supervisor Engine I 전면 패널

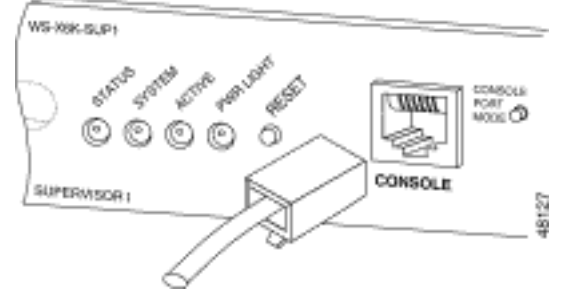

## <u>콘솔 포트 모드 스위치</u>

일부 Supervisor Engine 콘솔 포트에는 모드 스위치가 있습니다.콘솔 포트 모드 스위치(Catalyst 5500/5000 및 Catalyst 6500/6000 Supervisor Engine 전용)에는 두 가지 모드가 있습니다.모드 1은 "in" 위치(기본값)이고 모드 2는 "out" 위치입니다.모드 1에서는 기본 롤오버 케이블을 사용하여 터 미널 또는 모뎀을 콘솔 포트에 연결할 수 있습니다.케이블은 액세서리 키트와 함께 제공됩니다.

액세서리 키트가 없거나(케이블 <u>및 커넥터</u> 참조) 롤오버 케이블을 잘못 배치한 것일 수 있습니다.이 경우 모드 2에서는 표준 RJ-45 straight-through 케이블을 사용하여 터미널을 연결할 수 있습니다.

콘솔 포트 모드 스위치는 기본적으로 이 문서의 단계별 절차에서 사용하는 위치입니다.이러한 두 모드의 신호 및 핀아웃에 대한 자세한 내용은 문서 커넥터 <u>및 케이블 사양을 참조하십시오</u>.

#### <u>콘솔 포트 속도</u>

set **system baud** 명령은 CatOS를 실행하는 일부 스위치의 콘솔 포트 속도를 변경합니다. 속도를 최대 38,400bps(bps)로 변경할 수 있습니다. 그러나 이 작업**을** 수행하면 안 됩니다.

첫째, 일부 스위치 콘솔 포트는 9600bps 이상의 속도를 지원하지 않습니다.이 문서에서는 콘솔 포 트 속도를 기본 9600bps로 유지해야 합니다.

#### <u>set system modem 명령</u>

CatOS를 실행하는 Catalyst 4500/4000, 5500/5000 및 6500/6000 스위치에는 선택적 명령 세트 시 스템 모뎀 {enable | 사용 안 함}.이 명령은 콘솔 포트에서 하드웨어 흐름 제어(RTS[Request to Send]/Clear to Send [CTS] signs 사용)를 활성화합니다.연결의 양쪽에서 명령을 구성합니다 .(Hayes 호환 AT ["주의"] 명령에 대해서는 모뎀 설명서를 참조하십시오.)

하드웨어 흐름 제어는 데이터 손실을 전송 속도가 더 높은 상태로 보호하는 데 유용합니다.그러나 콘솔 포트 속도를 기본값인 9600으로 유지해야 하므로 하드웨어 흐름 제어가 필요하지 않습니다.이 문서에서는 **시스템 모뎀**을 비활성화하는 기본 설정**에서** 이 명령**을** 유지해야 합니다.

### <u>로그아웃 시간 또는 EXEC 시간 초과 설정</u>

콘솔 포트의 한 가지 문제는 콘솔 포트가 RS232 모뎀 제어를 지원하지 않는다는 것입니다.EXEC 세션이 종료되면 모뎀 연결이 자동으로 끊기지 않습니다.연결을 수동으로 삭제해야 합니다.

또 다른 문제는 EXEC 세션 중에 연결이 끊기면 세션이 자동으로 재설정되지 않는다는 것입니다.재 설정에 실패하면 잠재적인 보안 구멍이 생성됩니다.

이러한 문제는 전화 접속을 위해 콘솔 포트를 사용하는 데 따르는 위험과 제한 사항 중 두 가지입니 다.콘솔 포트의 모뎀 연결 위험 및 제한 사항에 대한 자세한 내용은 <u>Modem-Router 연결 가이드</u>의 *콘솔 포트 문제* 섹션<u>을</u> 참조하십시오.이러한 위험을 최소화하려면 다음 절차를 따르십시오.

• CatOS를 실행하는 경우 set logout *minutes* 명령을 실행하고 시간 제한을 짧게 구성합니다.이 명령은 사용자가 구성한 유휴 시간 이후 EXEC 세션을 종료합니다.Catalyst 6500/6000에서 0~10,000분 사이로 로그아웃 시간을 설정할 수 있습니다.기본값은 20분입니다.다음 예에서는 컨피그레이션을 보여줍니다.

Console>(enable) set logout 5
Sessions will be automatically logged out after 5 minutes of idle time.
Console>(enable)
 !--- After 5 minutes of idle time, the user is logged out. Automatic logout... Session
Disconnected... Cisco Systems Console Fri Apr 19 2002, 19:13:02 Enter password:

- Cisco IOS Software를 실행하는 경우 exec-timeout minutes [seconds] 명령을 사용합니다.이 명령은 사용자가 구성한 유휴 시간 이후 EXEC 세션을 종료합니다.Cisco IOS Software를 실행 하는 Catalyst 6500/6000에서 분을 0~35,791분, 초를 0~2,147,483초 사이로 설정할 수 있습니 다.다음 예에서는 컨피그레이션을 보여줍니다. Console-Native(config)#line con 0 Console-Native(config-line)#exec-timeout 4 30 !--- The commands sets logout for the EXEC session to occur after 4 minutes !--- and 30 seconds of idle time.
- 로그아웃을 구성한 후에도 활성화 모드를 종료하고 완료 시 모뎀 세션을 끊으십시오.더 강력한 보안이 필요한 경우 비밀번호 프롬프트를 제공하는 모뎀을 사용합니다.

## <u>구성 권장 사항</u>

일부 콘솔 포트는 DTE 신호 처리를 제공하는 반면 다른 콘솔 포트는 DCE를 제공합니다.혼동을 방 지하려면 다음 컨피그레이션 시나리오를 사용하십시오.

- 스위치에 RJ-45 포트가 있는 경우, 롤 RJ-45-to-RJ-45 케이블(<u>CAB-500RJ=</u>) 및 RJ-45-to-DB-25 수동 어댑터(<u>CAB-25AS-MMOD</u>)를 사용하여 롤 케이블을 모뎀의 DB-25 포트에 연결합니다
- 스위치에 DB-25 포트가 있는 경우 **양쪽 끝**에 "Modem"(CAB-<u>25AS-MMOD</u>)으로 표시된 DB-25to-RJ-45 어댑터와 함께 롤드 RJ-45-to-RJ-45 케이블(<u>CAB-500RJ=</u>)을 사용합니다.이 조합 대 신 널 모뎀 DB-25F-to-DB25M RS232 케이블을 사용할 수도 있습니다.

다른 케이블 및 어댑터 조합도 가능합니다.직접 케이블을 만들 수도 있습니다. 단, 권장되지는 않습 니다.모든 Catalyst 스위치의 콘솔 포트 신호, 핀아웃 및 케이블에 대한 자세한 내용은 Connecting a Terminal to the Console Port on Catalyst Switches 문서를 참조하십시오.

## <u> 터미널 설정</u>

Microsoft Windows HyperTerminal과 같은 터미널 에뮬레이션 프로그램을 사용하여 PC COM 포트

의 모뎀과 통신할 수 있습니다.COM 포트 설정은 9600, 8, N, 1이며 다음 예와 같습니다.

| Bits | per second: 9600 | × |
|------|------------------|---|
|      | Data bits: 8     | • |
|      | Parity: None     | * |
|      | Stop bits: 1     | • |
| F    | None             | • |

## <u>모뎀 구성 단계별 절차</u>

이 섹션에서는 콘솔 포트에서 모뎀 연결을 설정하는 단계별 절차를 설명합니다.먼저 이 섹션에서는 모뎀 연결에 필요한 작업을 개괄적으로 설명합니다.

- 콘솔 연결을 위해 모뎀을 구성합니다.콘솔 포트는 역방향 텔넷 기능이 없으므로 모뎀을 스위 치의 콘솔 포트에 연결하기 전에 모뎀 초기화 문자열(init 문자열)을 설정합니다.
- 2. 모뎀을 스위치의 콘솔 포트에 연결합니다.
- 3. 수신된 통화를 수락하도록 스위치를 구성합니다.

터미널 에뮬레이션 프로그램을 올바르게 구성한 후 모뎀을 PC COM 포트에 연결합니다.그런 다음 init 문자열을 설정합니다.이 단계별 절차는 Catalyst 6500/6000 Supervisor Engine I를 사용하지만 Catalyst Supervisor Engine 또는 고정 구성 스위치로 대체할 수 있습니다.스위치 목록은 이 문서의 Components Used 섹션을 참조하십시오. 이 문서의 <u>구성 권장 사항</u>을 잊지 마십시오.

1. 모뎀을 PC에 연결합니다."터미널"으로 표시된 RJ-45-to-DB-9 어댑터를 PC의 COM 포트에 연 결합니다.어댑터의 RJ-45 끝에서 평평하게 굴린 RJ-45-to-RJ-45 케이블(<u>CAB-500RJ=</u>)을 연 결합니다. "모뎀"(<u>CAB-25AS-MMOD</u>)로 표시된 RJ-45-to-DB-25 어댑터가 모뎀의 DB-25 포트 에 롤드 케이블을 연결하려면 필요합니다

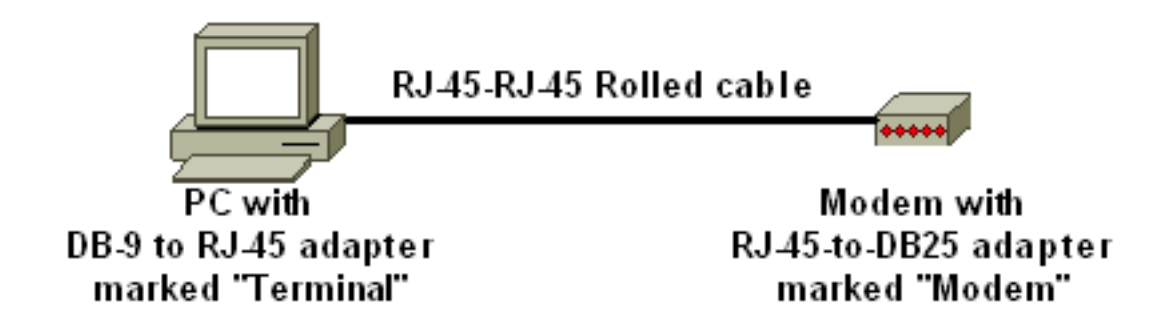

- 2. 하이퍼터미널 창에서 "AT"를 입력합니다."OK(확인)"를 받아야 합니다.모뎀은 모뎀이 PC COM 포트와 성공적으로 통신하는지 확인하는 Hayes 호환 명령에 응답합니다.init 문자열에서 결과 코드 기능은 스위치가 간섭할 수 있으므로 비활성화됩니다.그러나 이 단계에서는 모뎀과 터미널이 통신하는지 확인하는 것이 좋습니다."확인"이 표시되지 않으면 모뎀을 끄고 모뎀을 다시 켜서 공장 기본값을 복원합니다.케이블링 및 어댑터가 정상인지 확인합니다.모뎀에 결과 코드 설정에 영향을 주는 외부 듀얼 인라인 패키지(DIP) 스위치가 있을 수도 있습니다.AT&F 모뎀 명령을 사용하여 모뎀을 공장 기본값으로 재설정할 수도 있습니다.참고: Hayes 호환 명 령 세트의 사용과 DIP 스위치의 구성을 확인하려면 항상 모뎀 설명서를 참조하십시오(있는 경 우).
- 3. 공급업체 모뎀에 대한 특정 초기화 문자열을 설정합니다.각 init 문자열의 효과는 다음과 같습 니다.DTR을 무시하고 자동 응답을 어설션하도록 모뎀을 설정합니다.연결된 Hayes 호환 명령 은 각각 AT&D0 및 ATS0=1입니다.DIP 스위치 설정을 비활성화합니다.모뎀을 비웁니다.이 작 업을 수행하면 Catalyst Supervisor Engine 콘솔을 혼란스럽게 하는 결과 코드와 로컬 에코가 제거됩니다.연결된 Hayes 호환 명령은 각각 ATQ1과 ATE0입니다.참고: 로컬 에코가 비활성 화되었으므로 이 시점부터 모뎀에 입력하는 명령을 볼 수 없습니다.가능한 경우 모뎀 DTE 속 도를 9600 보드 속도로 잠급니다.(협상 해제) 이 속도는 스위치의 콘솔 포트의 속도와 일치해 야 합니다.속도는 모뎀이 스위치와 통신하는 속도이며, 전화 네트워크를 통해 두 모뎀 간의 속 도가 아닙니다.이전 모뎀의 경우 DIP 스위치 또는 명령 세트로 속도 레벨을 조정합니다.(모뎀 설명서를 참조하십시오.) 일부 최신 모뎀에는 이 설정이 없습니다.이 경우 모뎀 제조업체에서 가져온 적절한 초기화 문자열을 사용하여 모뎀 속도를 9600으로 하드 설정해야 합니다.흐름 제어를 비활성화합니다. Haves 호환 명령은 AT&K0입니다. US Robotics(USR) 모뎀의 경우 AT&H0&I&R1을 사용합니다.이러한 설정을 AT&W 명령으로 저장합니다.이 명령을 사용하면 모뎀 전원 주기에서 설정을 유지할 수 있습니다.설정을 레지스터에 기록합니다.이 문서에 대 해 4개의 초기화 문자열이 테스트를 받았습니다.이러한 초기화 문자열은 Catalyst 시리즈 스위 치에서 작동합니다.다른 공급업체 모뎀도 작동할 수 있지만 지금까지 이 모뎀만 테스트되었습 니다.하이퍼터미널 창에 이러한 테이블의 초기화 문자열 중 하나를 입력합니다.또는 모뎀 설 명서를 참조하고 해당하는 초기화 문자열을 입력합니다.참고: 특정 명령에 대해서는 모뎀 설 명서를 참조하십시오.3COM/사용자참고: 이 초기화 문자열이 작동하지 않으면 이 문서의 USR 모뎀 대체 절차 섹션을 참조하십시오. 확대/축소헤이즈 아차파ActionTec
- 4. PC 터미널 어댑터에서 롤링된 RJ-45 케이블을 뽑고 Supervisor Engine의 콘솔 포트에 연결합 니다.이때 Catalyst 스위치는 다이얼에 액세스할 수 있어야 합니다

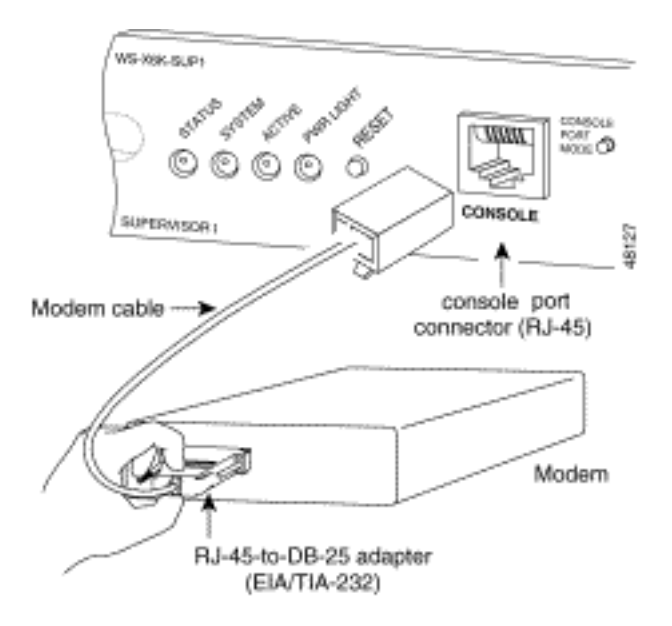

5. 필요에 따라 로그아웃 또는 EXEC 시간 제한을 구성해야 합니다.이 문서의 <u>Set a Logout Time</u> or <u>EXEC Timeout</u> 섹션을 참조하십시오.완료되면 하이퍼터미널 세션의 연결을 끊습니다.

#### <u>USR 모뎀의 대체 절차</u>

다음 단계를 완료하십시오.

- 1. DIP 스위치 3 및 8을 **Down**으로 설정하고 다른 모든 스위치는 **Up**으로 **설정합니다**.자세한 내용 은 <u>DIP 스위치</u>를 참조하십시오.
- 2. 모뎀을 PC에 연결합니다.
- 3. 하이퍼터미널을 실행하고 9600 보드 속도로 모뎀에 연결합니다.
- 4. init 문자열**을 &fs0=1&c1&h0&d2&r2&b1&m4&k0&n6&w에서 보냅니다**.다음과 같은 다른 초기 화 문자열을 시도할 수도 있습니다 .at&f0s0=1&b0&n6&u6&m4&k0&wAT&FS0=1&C1&D3&B1&K1&M4&W
- 5. DIP 스위치 1, 4, 8을 Down으로 설정하고 다른 모든 스위치는 Up으로 설정합니다.
- 6. 적절한 케이블을 사용하여 모뎀을 스위치의 콘솔 포트에 연결합니다.

### <u>관련 정보</u>

- 모뎀-라우터 연결 가이드
- Cisco 라우터의 콘솔 포트에 미국 로봇 모뎀 연결
- EXEC 전화 접속 연결을 위한 AUX 포트에 모뎀 구성
- AUX 포트의 모뎀을 사용하여 전화 걸기 구성
- <u>스위치 제품 지원</u>
- <u>LAN 스위칭 기술 지원</u>